# メールアドレス登録

介護保険の事業者・関連団体等が行うメールアドレス登録について説明 します。

次の URL にアクセスします。

Thttps://www.kaigo-asp.jp/shizuoka-city/entry/ 」

- ▶ 新規登録 メールアドレスの登録を行います。
- > 変更登録 既に登録されているメールアドレスを別のメールアドレスに変更します。
- ▶ 登録解除

登録されているメールアドレスを解除します。

▶ 登録照会

メールアドレスがどの事業所に登録されているかを照会します。

| 🚰 介護保険同報配信メールアドレス登録 メニュー - Microsoft Internet Explo 📳                                                                                 |     |
|----------------------------------------------------------------------------------------------------|-----|
| ファイル(E) 編集(E) 表示(V) お気に入り(A) ツール(T) ヘルプ(H)                                                                                            |     |
| ③ 戻る - ③ - 💌 🗟 🏠 🔎 検索 🌟 お気に入り 🤣 🌺 " い                                                                                                 | ゥ » |
| アドレス(D) 🗃 https://                                                                                                    | 移動  |
|                                                                                                    | ^   |
| 介護保険同報配信メールアドレス登録                                                                                                    |     |
| 【注意事項】<br>「介護保険同報配信メールアドレス登録」で登録されたメールアドレスは、<br>介護保険に関する最新の情報提供や説明会の開催案内を行う目的で利用<br>されます。(介護保険事業者等向けの情報配信を行います。)<br>趣旨をご理解のうえご利用ください。 |     |
| - <u>-</u> ב <u>-</u> א                                                                                                    |     |
| 新規登録                                                                                                    |     |
| 変更登録                                                                                                    |     |
| 登録解除                                                                                                    |     |
| 登録状況照会                                                                                                    | -   |
| 🧧 🖉 ページが表示されました 🛛 🔒 🙋 インターネット                                                                                                    |     |

### 新規登録

事業所番号ごとにメールアドレスの登録を行います。

メールアドレスは事業所番号ごとに3件まで登録可能です。

次の場合、メールアドレスは登録できません。

- ・ Web サーバーに事業所情報が登録されていない場合
- 事業所情報は登録されているが、すべてのサービスが終了している場合

操作手順

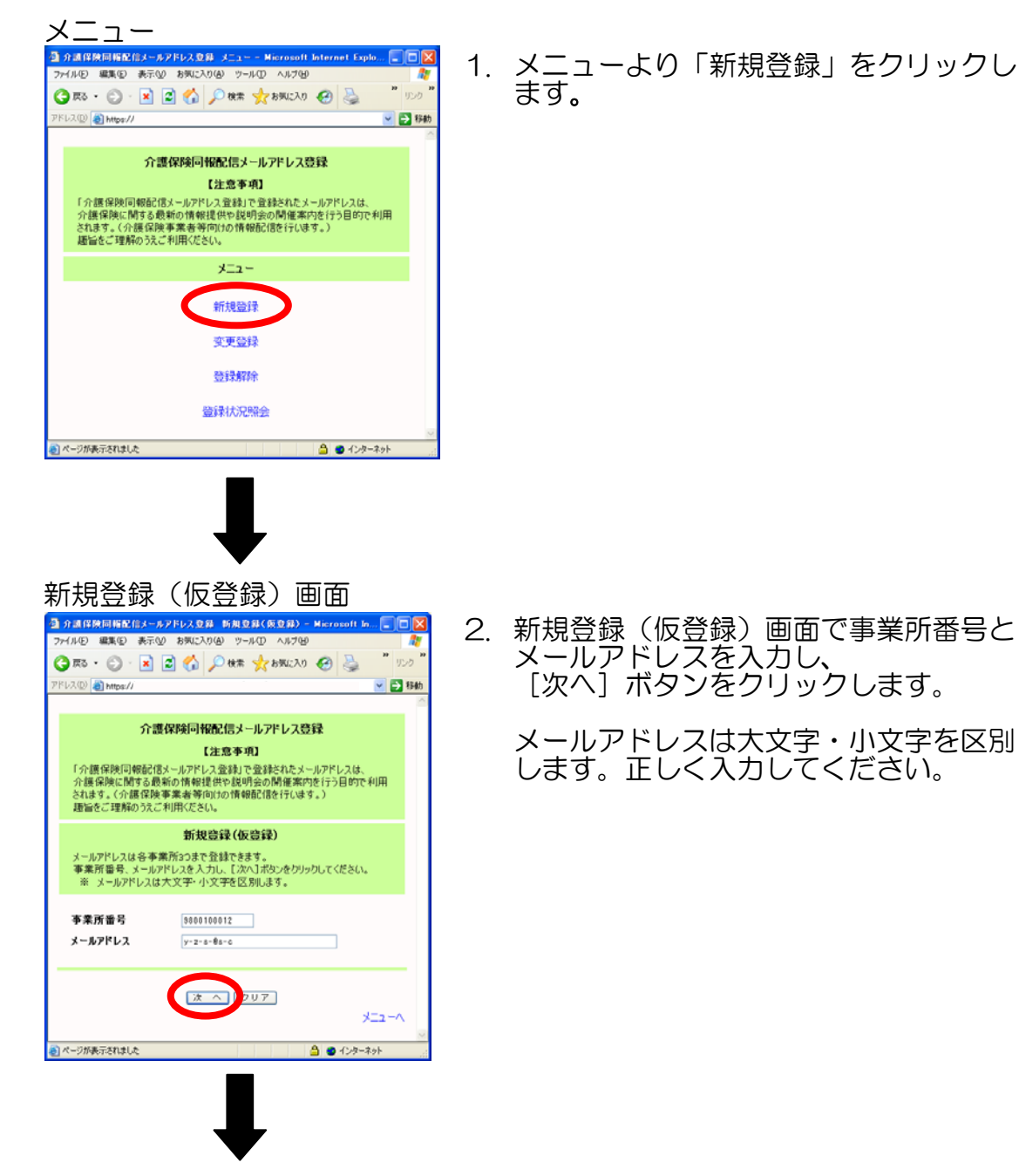

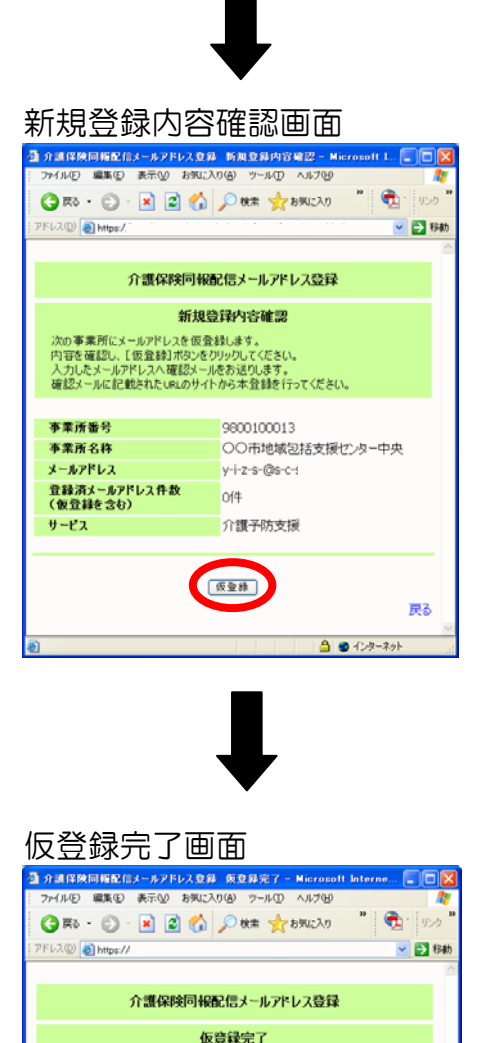

確認メールを送信しました。 メールに記載されたLRLにアクセスし、24時間以内に本登録を行ってください。

ページが表示されました

1-2-0

🔒 🙂 インターネット

3. 新規登録内容確認画面で内容を確認し、 [仮登録] ボタンをクリックします。

4. 仮登録完了画面が表示されます。

同時に、入力したメールアドレスへ登録 確認メールを送信します。

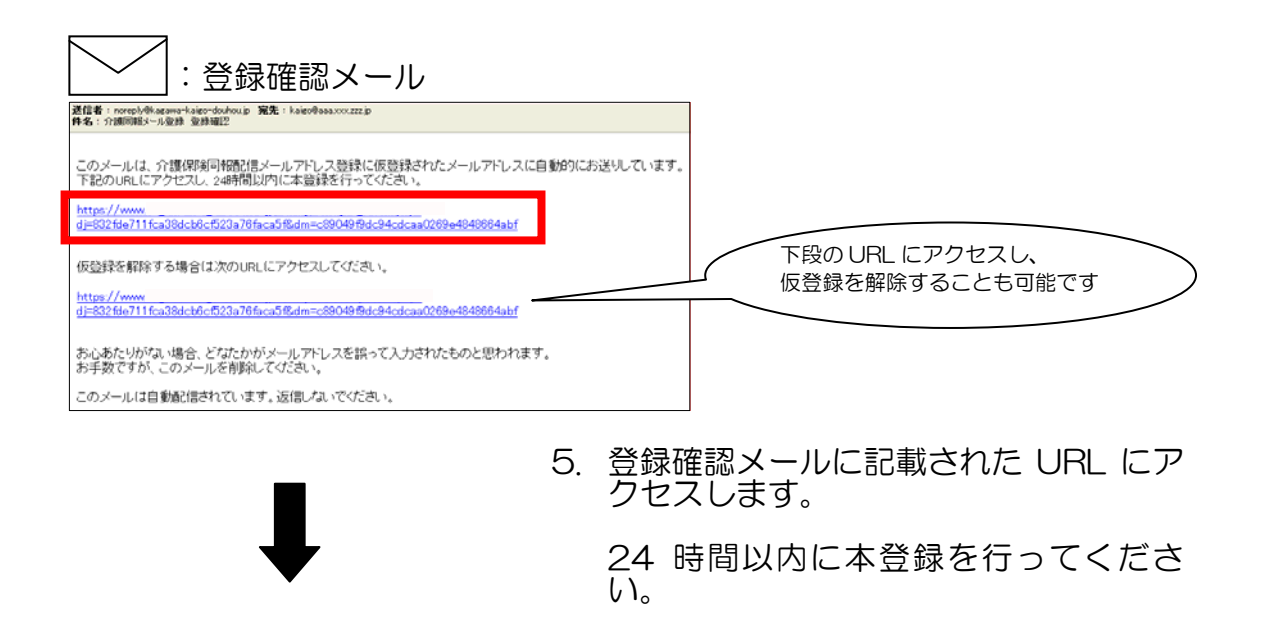

| 新規登録確認(本登録)画面<br>新規登録確認(本登録)画面<br>パゴロド州目用を化たールアドレスBA、FAR 2 34 世紀(ホ 5 5 5) - Micror<br>アイルシ<br>単成 その<br>のの事素所にメールアドレス量料で量替れたメールアドレスは<br>介護保険同報記信メールアドレス量料できます。<br>新規登録電話を通知の前報機構やお説明会の簡重消除行う目的に利用<br>されます、(1)置換算素等同的の情報機構や説明会の簡重消除行う目的に利用<br>されます、(1)置換算素等同的の情報機構や説明会の簡重消除行う目的に利用<br>されます、(1)置換算素等同的の情報機構や説明会の簡重消除行う目的に利用<br>されます、(1)置換算素等同的の情報機構や説明会の簡重消除行う目的に利用<br>されます、(1)置換算素等同的の情報機構や説明会の簡重消除行う目的に利用<br>されます、(1)置換算素等同的の情報機構や説明会の簡重消除行う目的に利用<br>されます、(1)置換算素等同的の情報機構や説明会の簡重消除行う目的に利用<br>されます、(1)置換算法であったがし、2000年累所にメールアドレス量量は3-5 であったが、1)<br>新規登録電話(本)をおいかいではなる。) | 6. | 新規登録確認(本登録)画面で内容を確<br>認し、[登録] ボタンをクリックします。                                |
|----------------------------------------------------------------------------------------------------|----|---------------------------------------------------------------------------|
| 事業所着参     9800100013       事業所名称     ○○○市地域包括支援センター中央       メールアドレス     ソーセン・・③s・c・       登録法・ルアドレス件数     1/4       サービス     介護予防支援                                                                                                    |    |                                                                           |
| 新規登録完了回面          ⑦ # # ################################                                                                                                    | 7. | 新規登録完了画面が表示され、メールア<br>ドレスの登録が完了します。<br>同時に、登録したメールアドレスへ登録<br>完了メールを送信します。 |
|                                                                                                    |    |                                                                           |

### 変更登録

既に登録されているメールアドレスを別のメールアドレスに変更します。

次の場合、メールアドレスは変更できません。

- ・ Web サーバーに事業所情報が登録されていない場合
- ・ 事業所情報は登録されているが、すべてのサービスが終了している場合

### 変更登録操作手順

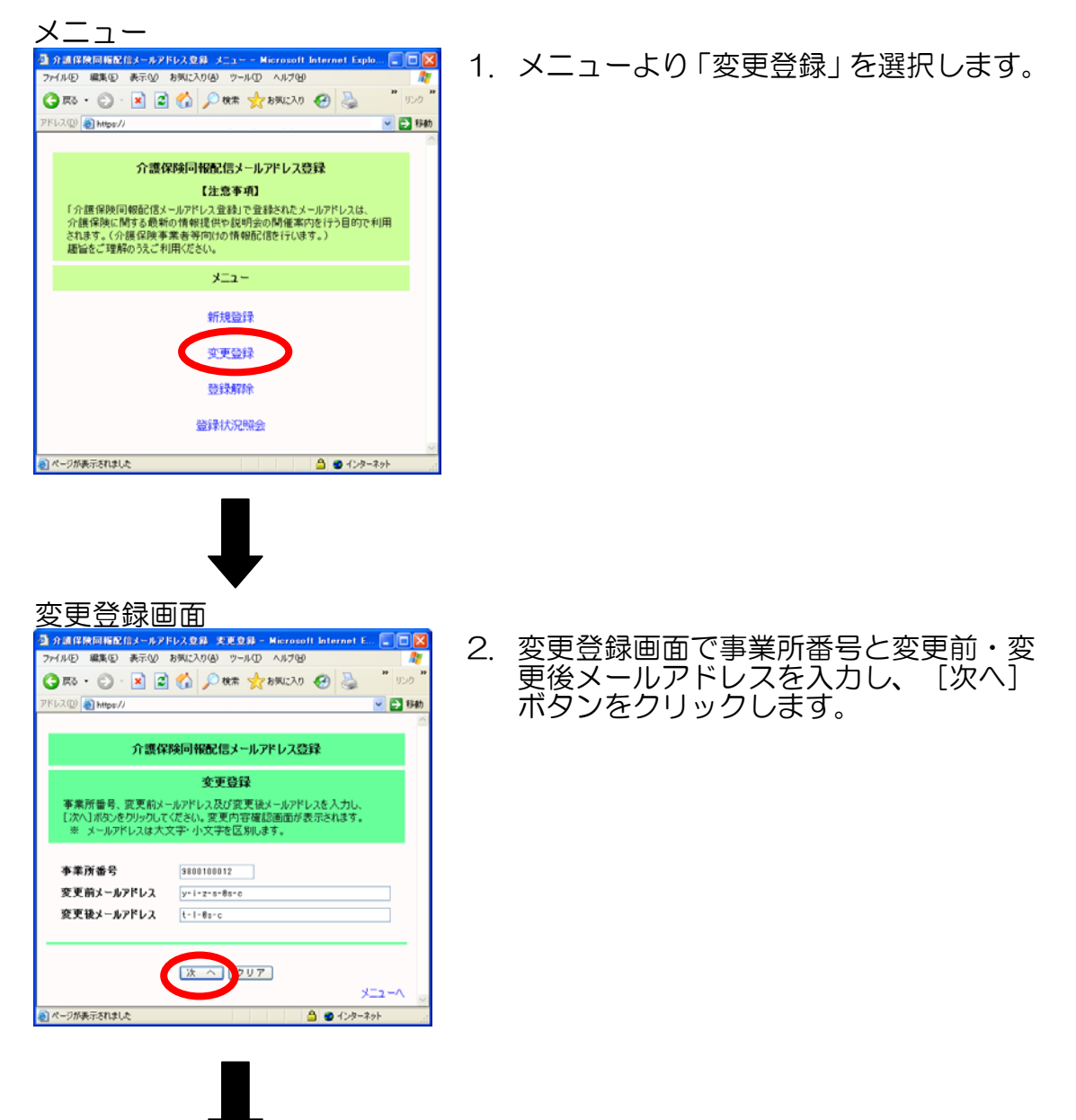

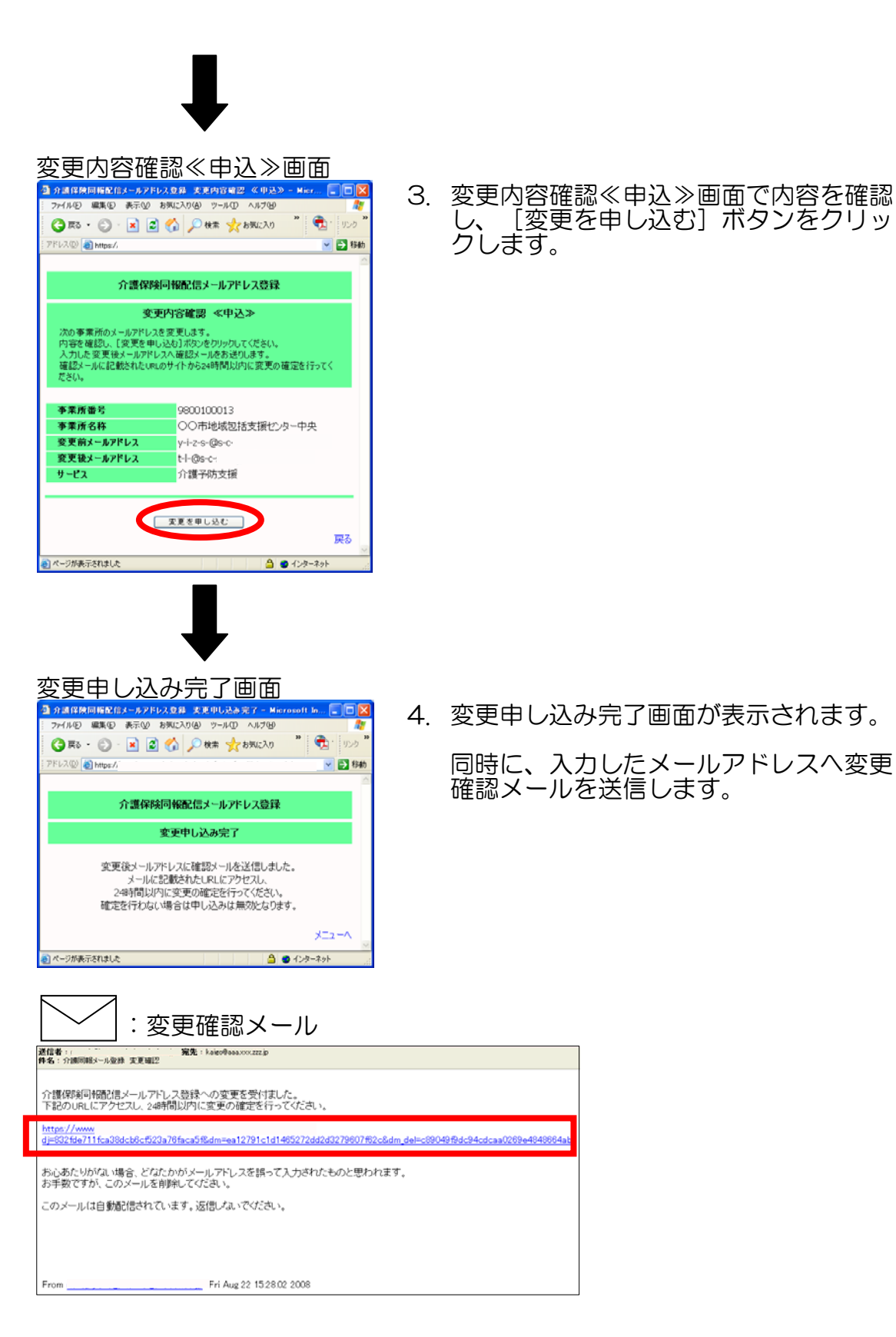

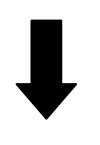

5. 変更確認メールに記載された URL にア クセスします。

24 時間以内に変更の確定行ってください。

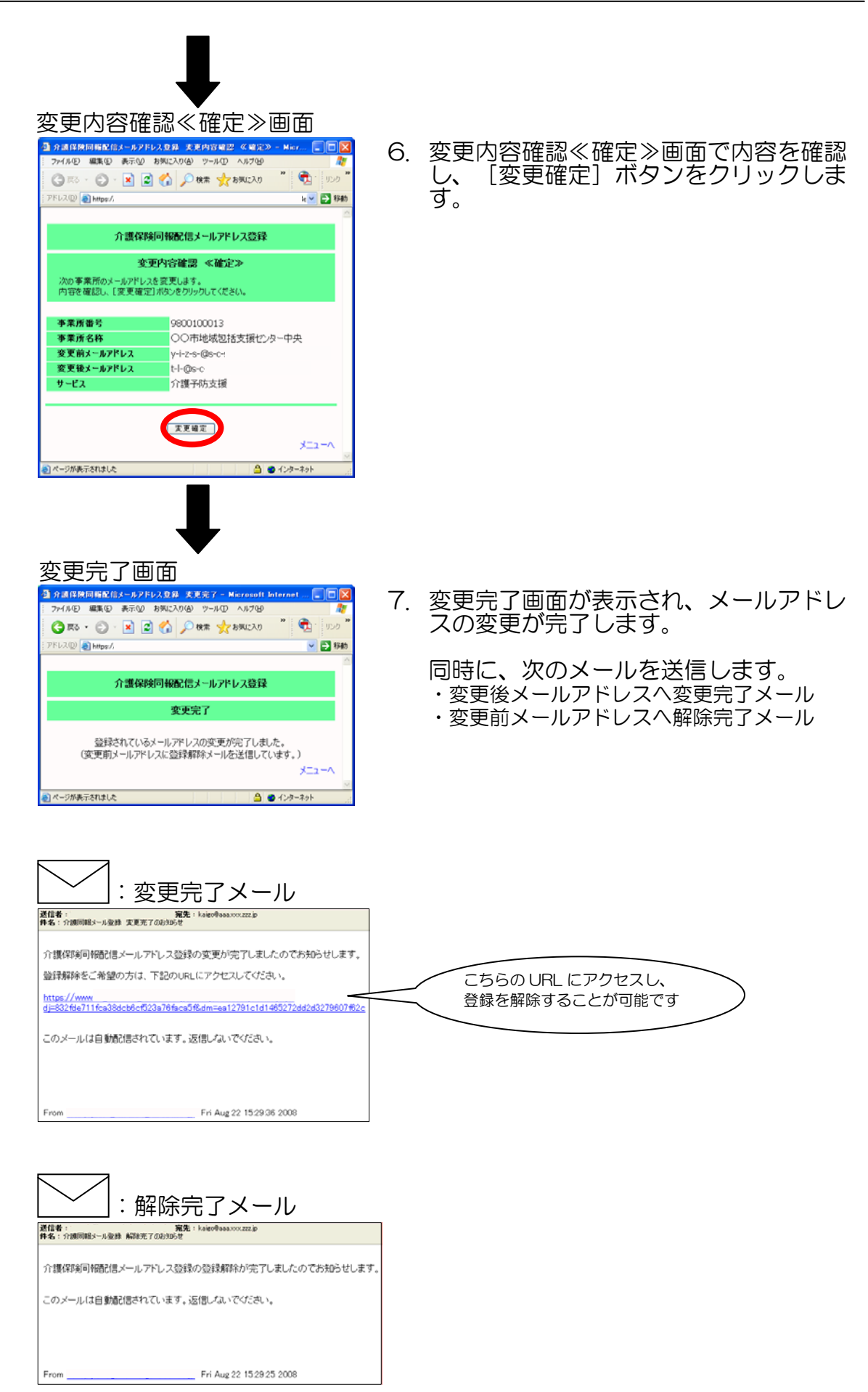

## 登録解除

登録されているメールアドレスを解除します。

登録解除操作手順

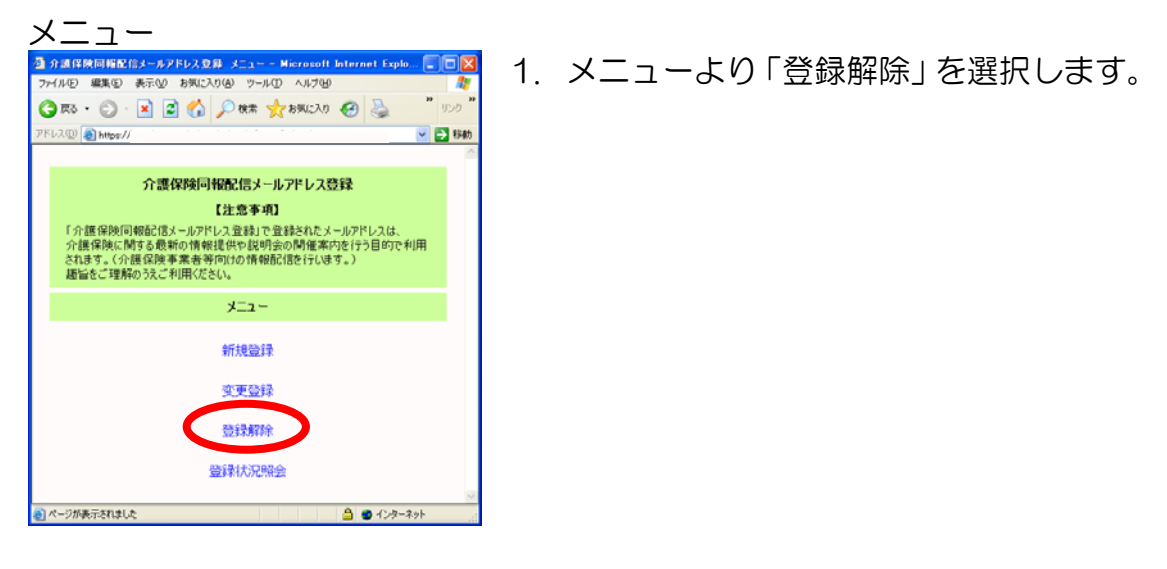

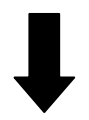

#### 登録解除画面

| 🗿 介護保険同幅配信メー                        | -ルアドレス登録 登録解除 - Microsoft Internet [                          |                  |
|-------------------------------------|---------------------------------------------------------------|------------------|
| ファイル(2) 編集(2) 表                     | 示心 お気に入り(の) ツール(1) ヘルプ(1)                                     |                  |
| G 🕫 • 🔘 · 🛓                         | 🗟 😭 🔎 株常 🌟 お気に入り 🎽 🕏                                          | . 1500 <b>10</b> |
| アドレス(型) 🔕 https://                  | ×                                                             | 🔁 移動             |
|                                     |                                                               | ^                |
| <u></u>                             | 豊保険同報配信メールアドレス登録                                              |                  |
|                                     | 登録解除                                                          |                  |
| 事業所留号、メール<br>登録解除内容確認<br>※ メールアドレス( | アドレスを入力し、[次へ]ポタンをクリックしてください。<br>画面が表示されます。<br>ま大文学・小文字を区別します。 |                  |
| 事業所番号                               | 8800100012                                                    |                  |
| メールアドレス                             | y-i-z-s8s-c-                                                  |                  |
|                                     |                                                               |                  |
|                                     | <u> </u>                                                      |                  |
|                                     | ×=s                                                           | 2-^ ~            |
| 🕘 ページが表示されました                       | 🚔 🙂 インターネット                                                   |                  |

2. 登録解除画面で事業所番号とメールアド レスを入力し、[次へ]ボタンをクリッ クします。

メールアドレスは大文字・小文字を区別 します。正しく入力してください。

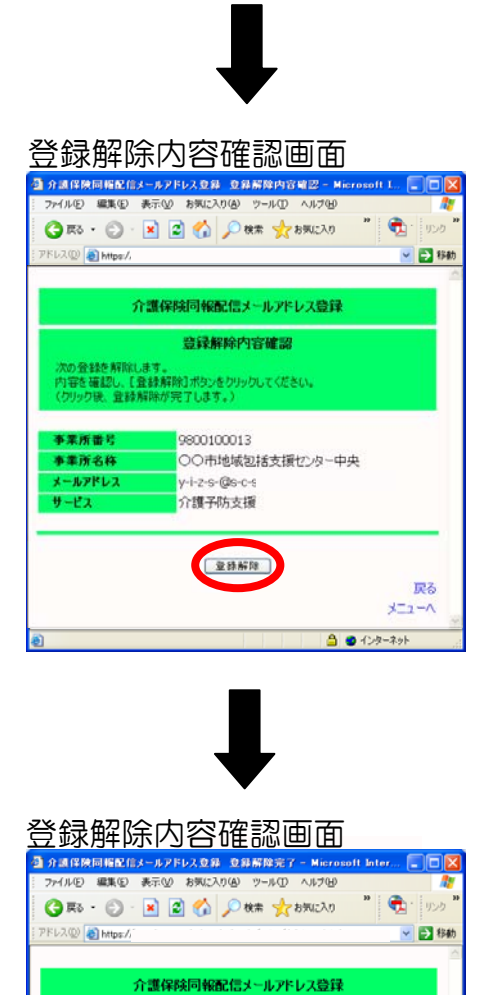

3. 登録解除内容確認画面で内容を確認し、 [登録解除] ボタンをクリックします。

4. 登録解除完了画面が表示されます。

同時に、解除したメールアドレスへ解除 完了メールを送信します。

|                      | 解除完了メール                                        |
|----------------------|------------------------------------------------|
| 送信者:<br>件名:介護同組メール型制 | <b>宛先</b> : kajgo@aaa.xxx.zzz.jp<br>編誌売了の約905世 |
| 介護保険同報問信             | ールアドレス登録の登録解除が完了しましたのでお知らせしま?                  |
| このメールは自動層            | 話れています。返信しないでください。                             |
|                      |                                                |
| From n               | p. Fri Aug 22 15/29/25 2008                    |

登録解除完了 登録されているメールアドレスの登録解除が完了しました。

\*---

🔒 🔮 ብンターネット

## 登録照会

メールアドレスがどの事業所に登録されているかを照会します。

照会結果はメールで送信します。

(照会したメールアドレスへそのメールアドレスが登録されている事業所一覧のメールを送信します。)

操作手順

〇 ページが表示されました

🔒 🔵 インターネット

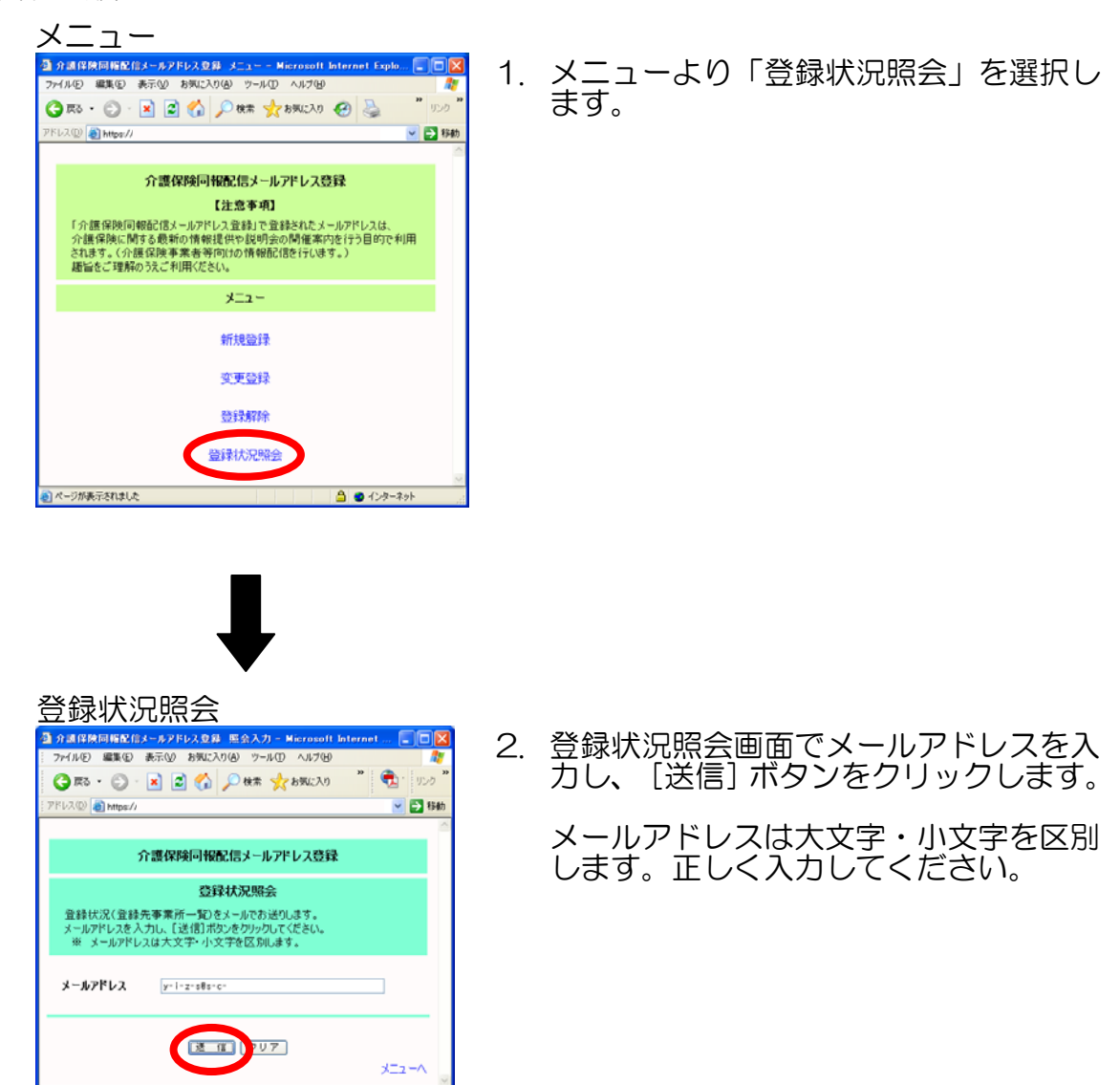

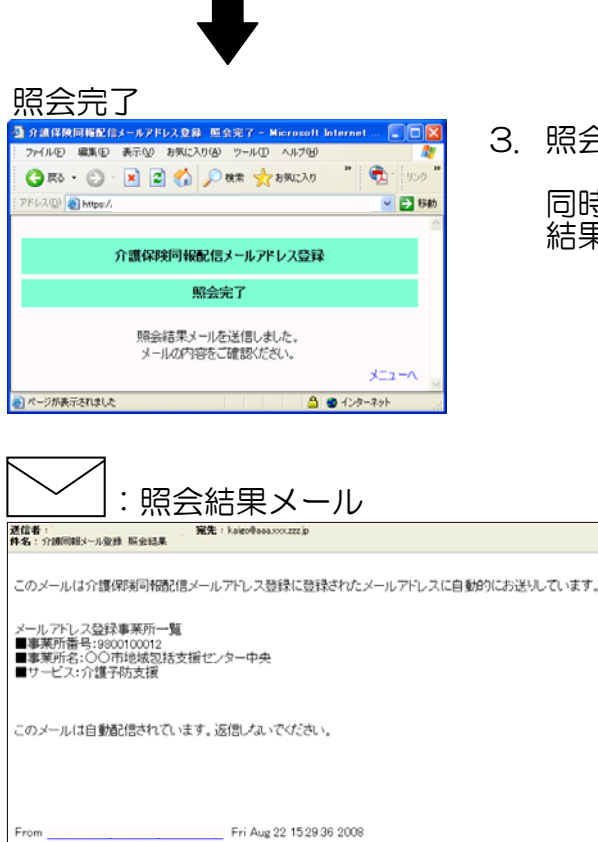

3. 照会完了画面が表示されます。

同時に、照会したメールアドレスへ照会 結果メールを送信します。